## CALCULS AVEC DES NOMBRES COMPLEXES

<u>Lycée</u>

# Nombres complexes

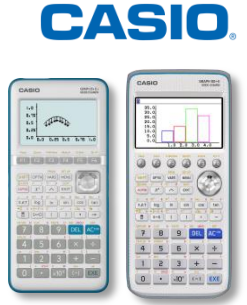

## 

On pose  $z = -\sqrt{2 + \sqrt{2}} + i\sqrt{2 - \sqrt{2}}$ . 1) La forme algébrique de  $z^2$  est :  $A : 2\sqrt{2}$   $B : 2\sqrt{2} - 2i\sqrt{2}$   $C : 2 + \sqrt{2} + i(2 - \sqrt{2})$   $D : 2\sqrt{2} + 2i\sqrt{2}$ . 2)  $z^2$  s'écrit sous forme exponentielle :  $A : 4e^{i\frac{\pi}{4}}$   $B : 4e^{-i\frac{\pi}{4}}$   $C : 4e^{i\frac{3\pi}{4}}$   $D : 4e^{-i\frac{3\pi}{4}}$ . 3) z s'écrit sous forme exponentielle :  $A : 2e^{i\frac{7\pi}{8}}$   $B : 2e^{i\frac{\pi}{8}}$   $C : 2e^{i\frac{5\pi}{8}}$   $D : 2e^{i\frac{3\pi}{8}}$ . 4)  $\frac{\sqrt{2 + \sqrt{2}}}{2}$  et  $\frac{\sqrt{2 - \sqrt{2}}}{2}$  sont les cosinus et sinus de :  $A : \frac{7\pi}{8}$   $B : \frac{5\pi}{8}$   $C : \frac{3\pi}{8}$   $D : \frac{\pi}{8}$ .

Cet exercice est un QCM tiré du bac S, Antilles 2004.

## 1. Configuration de la calculatrice

| Dans le menu <b>Exe-Mat / RUN-MAT (Graph 90+E</b><br><b>Graph 35+E II)</b> , on configure la calculatrice comme<br>ci-contre en sélectionnant <b>SET UP</b> ( <b>SHFT WEND</b> ).<br>On choisit le Radian comme unité d'angles e<br>l'écriture sous forme algébrique pour les nombres<br>complexes. | Mode :Comp ↑<br>Frac Result :d/c<br>Func Type :Y=<br>Draw Type :Connect<br>Derivative :On<br>Angle :Rad<br>Complex Mode:a+bi ↓<br>Real a+bi r∠θ |
|----------------------------------------------------------------------------------------------------|----------------------------------------------------------------------------------------------------|
|----------------------------------------------------------------------------------------------------|----------------------------------------------------------------------------------------------------|

## 2. Résolution de l'exercice

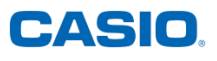

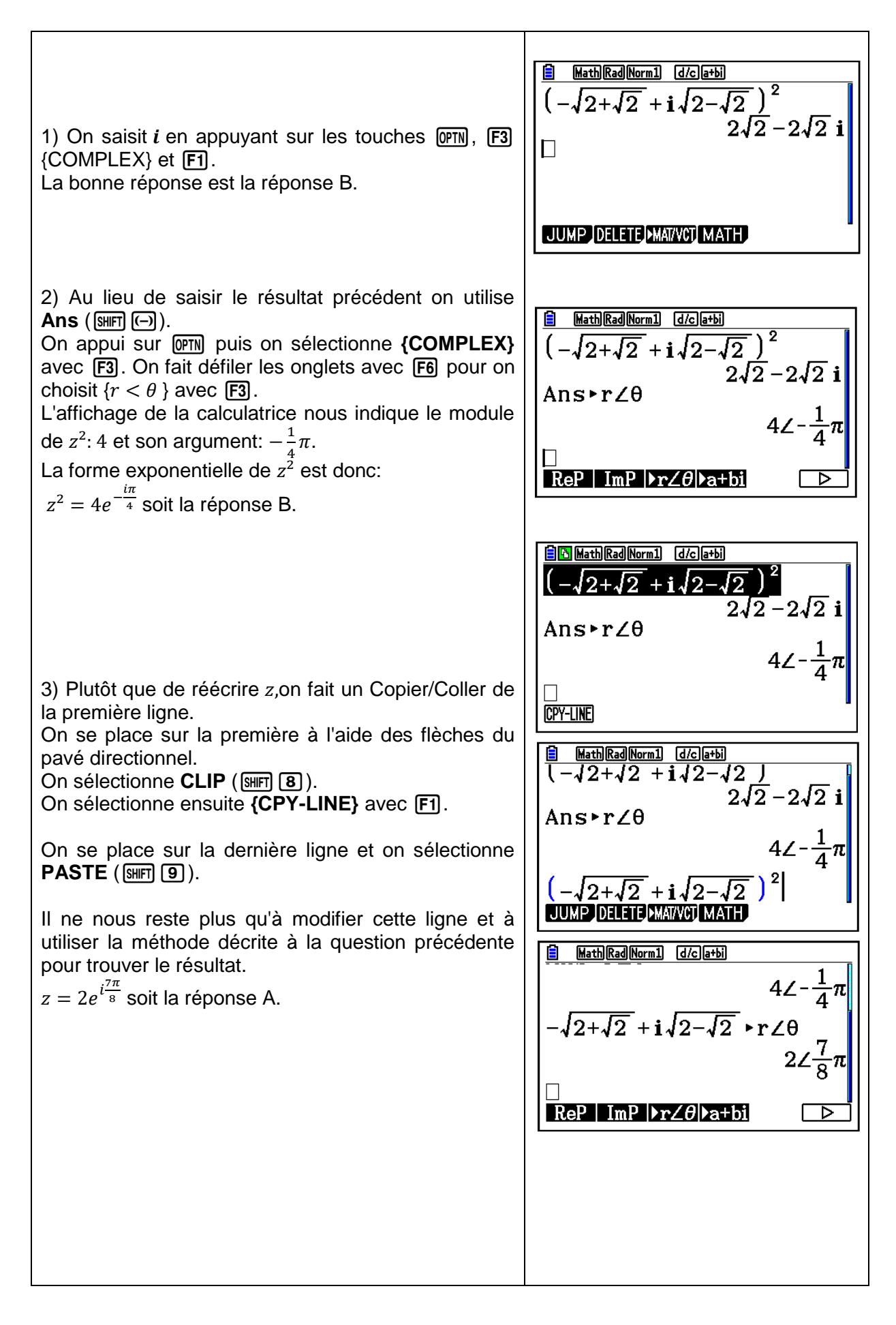

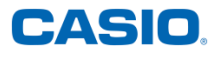

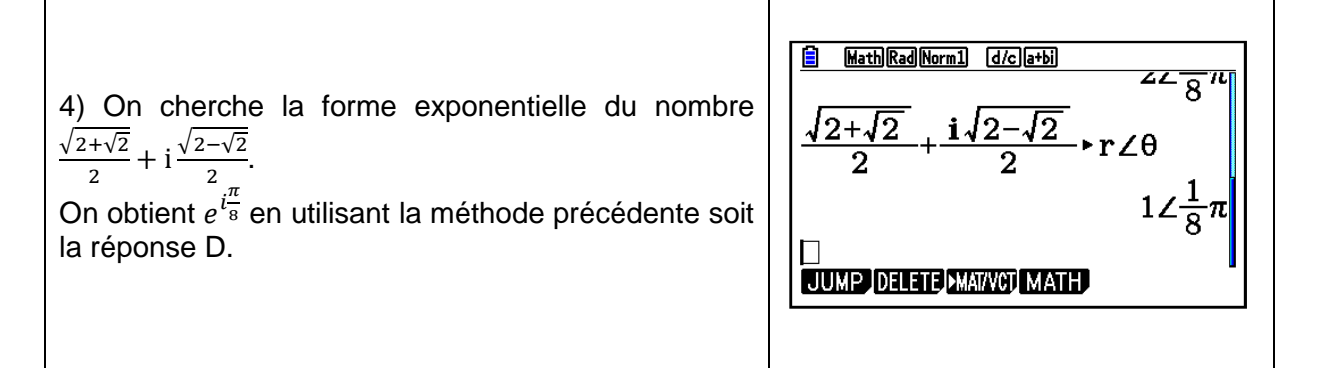

Retrouvez toutes nos ressources pédagogiques sur www.casio-education.fr